## **American Thoracic Society**

International Conference

## **EPOSTER GUIDELINES**

All **submitters**\* of accepted abstracts and case reports should submit an ePoster. Uploading an ePoster and presenting in person allows an abstract author to receive maximum exposure for their abstract during the ATS conference.

An ePoster can be uploaded in one of the following formats:

- One-page PDF alongside a 5-minute audio clip (audio clip is optional)
- A 5-minute MP4

The ePosters will be available on ATSConference365 and accessible to conference attendees starting Sunday, May 18 and available until March 31, 2026.

**Please Note:** uploading an ePoster does <u>not</u> replace your slide upload or printed poster presentations.

e-Posters are not regarded as publications. They are not considered as pre-publication, nor are they peer-reviewed or citable. e-Posters are restricted to "view only". No download, print or sharing options are available.

## How to Create and Submit Your e-Poster, Audio or Video Clip

- To start go to: <u>https://www.abstractsonline.com/dashboard/login.asp?ald=449&targetMKey=%7b32E5FC89-</u> <u>D053-4F93-AA63-BE55844BA600%7d&targetMod=presentation</u>
- Log in using your ATS login information. *This information must match the username and password used to submit your abstract.* Only the abstract submitter will have access.
- Click on Speaker and Author Upload Site
- DEADLINE: May 12, 2025
- 1) <u>ePoster</u>
  - Use one of the e-Poster templates to create your e-Poster. The e-Poster templates can also be found at <a href="https://conference.thoracic.org/speakers/index.php">https://conference.thoracic.org/speakers/index.php</a>.
    Please note: You can also upload a PDF file of your printed poster that you already created.
  - To upload your ePoster file, please click **Expand Uploads**
  - Click **MP4 or PDF** to upload a 5-minute **MP4** <u>or</u> a one-page **PDF** file. Then browse and select the file saved on your computer.

| File uploads                                         |              |
|------------------------------------------------------|--------------|
| Eposter Upload  🚣 MP4 or PDF                         |              |
|                                                      |              |
| Audio Upload (Optional) to be Uploaded Alongside PDF | 🌲 MP3 or M4A |

• Click **MP3 or MP4A** to upload the 5-minute audio clip. Then browse and select the file saved on your computer.

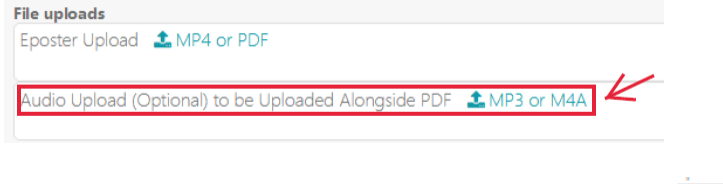

• If the uploads were successful, the status will show 
 Complete
 File uploads

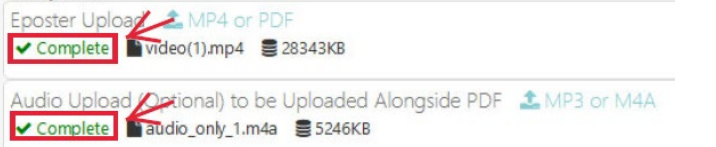

• To download, preview, or remove files, click on these icons:

| File uploads                                                                                             |             |
|----------------------------------------------------------------------------------------------------|-------------|
| Eposter Upload ▲ MP4 or PDF<br>✓ Complete ■video(1).mp4 ■ 28343KB                                        | → <u>±•</u> |
| Audio Upload (Optional) to be Uploaded Alongside PDF 🏦 MP3 or M4A<br>Complete Daudio_only_1.m4a 🛢 5246KB | >           |

• **QR Codes:** It is appropriate to include QR Codes. The QR should link to the poster data or a printable poster pdf. It is not acceptable to include QR Codes that link to an institution or company homepage.

## 2) Audio Clip or MP4

- Your audio clip or MP4 should not exceed 5 minutes
- How to Record a MP4 and How to Record Audio Guidelines can be found at <a href="http://conference.thoracic.org/speakers/index.php">http://conference.thoracic.org/speakers/index.php</a>.

If you have questions about the program, please contact <u>abstracts@thoracic.org</u>.

Technical Support ats@support.ctimeetingtech.com 217-398-1792